## Instalacja AutoMapy na urządzeniu FREEWAY MX2 / MX2HD

Opis skrócony

## Przygotowanie:

- 1. Pobranie AM z <u>www.automapa.pl</u>
- 2. Ustawienie w urządzeniu trybu USB jako Pamięć Masowa (Ustawienia >> USB)
- 3. Podłączenie włączonego urządzenia do komputera.
- 4. Sprawdzenie, jaka litera dysku została przypisana do dysku wymiennego "TFAT" (Mój Komputer),

## Uruchomienie instalatora AutoMapy:

- 1. Wybór docelowego miejsca instalacji jako "Czytnik kart pamięci",
- 2. Wybór litery dysku oznaczonego jako TFAT, wewnętrzna pamięć urządzenia,
- 3. Wybór systemu operacyjnego "Windows CE 5.0/6.0"
- 4. Wybór składników (program, języki)
- 5. Wybór dodatków (nie jest wymagane wybranie żadnego dodatku).
- 6. Wybór mapy do instalacji,
- 7. Dane rejestracyjne użytkownika
- 8. Instalacja całego obszaru mapy.
- 9. Komunikat: Przełóż kartę do urządzenia.
  - W tym miejscu wystarczy odłączyć kabel USB.

- Należy ustawić ścieżkę do AutoMapy w urządzeniu (USTAWIENIA >> Plik Nawigacji lub Ścieżka GPS) na "**ResidentFlash\AutoMapa EU\WceAM.exe**"

10. Uruchomienie mapy w urządzeniu przyciskiem GPS,

- 11. Potwierdzenie komunikatu uruchomionej na urządzeniu AutoMapy.
- 12. Po zamknięciu programu AutoMapa, podłączenie kabla USB do urządzenia.
- 13. Potwierdzenie komunikatu wyświetlonego w instalatorze na komputerze.